# Инструкция по подаче заявления в Колледж Иннополис посредством федеральной государственной информационной системы ЕПГУ

1. Для поступления в Колледж Иннополис необходимо авторизоваться на портале ЕПГУ: <u>https://www.gosuslugi.ru/</u>

| госуслуги               |
|-------------------------|
| Телефон / Email / СНИЛС |
| Пароль                  |
| Восстановить            |
| Войти                   |
| Войти другим способом   |
| QR-код Эл. подпись      |
| Не удаётся войти?       |

2. После авторизации становится доступна главная страница ЕПГУ, на которой необходимо выбрать раздел «Образование Дети».

| госуслуги Граж                       | қданам ∽ Услуги Да                                                                           | окументы Заявления Платежи                             | Помощь Q 🚺 ч                  |
|--------------------------------------|----------------------------------------------------------------------------------------------|--------------------------------------------------------|-------------------------------|
| С С<br>Популярные Здороцье<br>услуги | Criganou Piercee Tparency Ceanu<br>Buencoe Tpana Pierce Pipasa                               | 🖉 🔗 向<br>егистрация Штрафы Земля Дом<br>Паспорт Налоги | оо уз<br>Прочее Ведомства     |
|                                      | Узнайте свой ИНН<br>Все социаллаты<br>теперь в СФР                                           |                                                        |                               |
|                                      | Введите запрос                                                                               | >                                                      |                               |
| 24                                   | Приставы Выписка ПФР Запись к врану Электронная труд                                         | овая Пособие 8-17                                      |                               |
| Уведомления и                        | Приставы Вылиска ПОР Запись к врачу Электронная тру                                          | овая Пособие 8–17                                      | Все уведомления               |
| Уведомления и Г                      | Приставы Выписка ПФР Запись к врану Электронная тру<br>платежи                               | овая Пособие 8–17                                      | Все уведомления               |
| Уведомления и Г                      | Приставы Выписка ПФР Запись к врану Электронная тру<br>платежи<br>У вас пока нет уведомлений | овая Пособие 8–17<br>Нет задо                          | Все уведомления<br>лженностей |

3. При открытии раздела «Образование Дети» откроется страница «Подача заявления на поступление в колледж», где кратко описано, кто имеет право подачи заявления в колледж. Нажмите кнопку «Начать».

4. Следующий шаг – выбрать, на основании какого документа Вы поступаете в Колледж Иннополис. Поступить можно на основании аттестата за 9 класс.

| госуслуги | Гражданам 🗸 |                                                                                | Услуги                      | Документы                         | Заявления   | Платежи | Помощь | Q | ΠΑ | ~ |
|-----------|-------------|--------------------------------------------------------------------------------|-----------------------------|-----------------------------------|-------------|---------|--------|---|----|---|
|           |             | < Назад<br>На основании какого докум<br>От выбора документа зависит перечень д | <b>ІЄНТА ВІ</b><br>оступных | <b>Ы ПОСТУПА</b><br>специальносте | <b>ете?</b> |         |        |   |    |   |
|           |             | Аттестат за 9 класс                                                            |                             |                                   | >           |         |        |   |    |   |
|           |             | Аттестат за 11 класс                                                           |                             |                                   | >           |         |        |   |    |   |
|           |             | Диплом колледжа                                                                |                             |                                   | >           |         |        |   |    |   |

Таким образом, нужно выбрать «Аттестат за 9 класс».

5. Выберите, есть ли у Вас среднее профессиональное образование. «Да» выбирают только поступающие, которые уже закончили какой-либо колледж или техникум. Если Вы не имеете среднее профессиональное образование, то нужно выбрать «Нет».

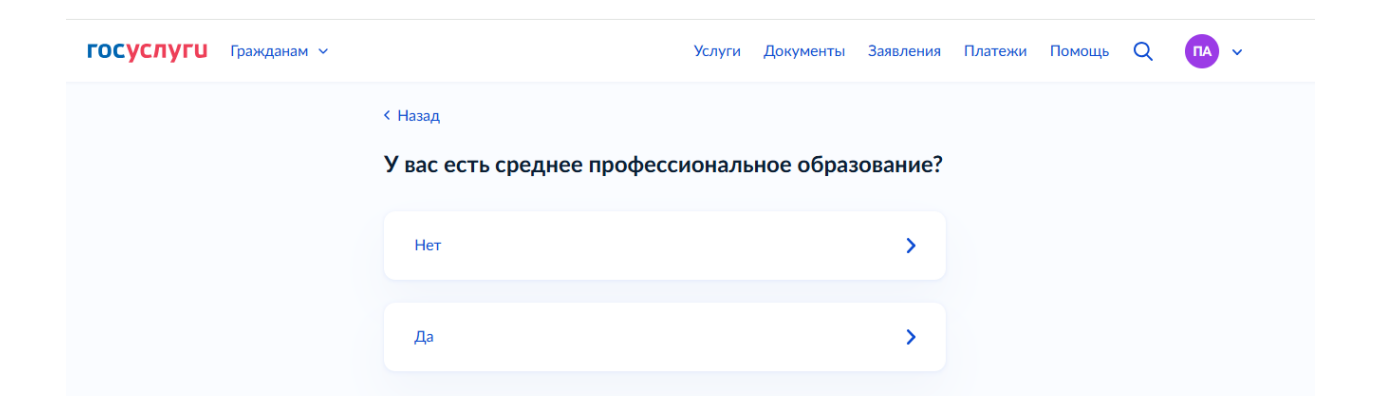

6. На следующем шаге будет предложено выбрать льготную категорию. Если Вы не относитесь к льготным категориям, то нужно выбрать «Не отношусь ни к одной категории» и нажать «Продолжить». В таком случае, переходите к пункту 9 данной инструкции.

В случае, если Вы выбрали льготную категорию, приготовьте документы для подтверждения.

| —<br>Госуслуги Гражданам ~ | Услуги Документы Заявления Платежи Помощь Q пА ~                                                                                                    |
|----------------------------|----------------------------------------------------------------------------------------------------|
|                            | < Назад<br>К какой льготной категории относитесь?<br>Нужно будет подтвердить документами. Можно выбрать несколько категорий<br>Кто имеет право на социальные льготы                                                                                                    |
|                            | Выберите категории         Герои России и обладатели трёх орденов Мужества         Участники боевых действий и служащие на территориях<br>проведения специальной военной операции (СВО) и граничащих с<br>ними, а также их дети         Ветераны и участники боевых действий – кроме участников СВО         Военнослужащие и сотрудники силовых ведомств – кроме<br>участников СВО         Дети военнослужащих и сотрудников силовых ведомств – кроме<br>детей участников СВО         Дети участников боевых действий за границей         Дети участников боевых действий за границей         Дети участников боевых действий за границей         Дети участников боевых действий за границей         Дети участников боевых действий за границей         Дети-сироты и дети, оставшиеся без попечения родителей         Дети-инвалиды         Люди с инвалиды         Дети инвалиды         Дети инвалиды средствие военной службы         Дети инвалидов I группы         Цинвалиды вследствие военной службы         Дети инвалидов I группы младше 20 лет из неполных малоимущих<br>семей         Люди, подвергшиеся радиации вследствие катастрофы на<br>Чернобыльской АЭС |
|                            | Продолжить                                                                                                    |

### 7. ДЛЯ ВЫБРАВШИХ ЛЬГОТНУЮ КАТЕГОРИЮ:

Рассмотрим пример поступления в Колледж Иннополис со льготной категорией. В нашем примере абитуриентом выбрана категория «Дети-инвалиды». Если у Вас есть льготная категория, нужно выбрать свою.

После выбора категории, нажмите «Продолжить».

< Назад

#### К какой льготной категории относитесь?

Нужно будет подтвердить документами. Можно выбрать несколько категорий

| Кто имеет пра | аво на соц | иальные лы | готы |
|---------------|------------|------------|------|
|---------------|------------|------------|------|

| Выберите категории                                                                                                    |
|----------------------------------------------------------------------------------------------------|
| Не отношусь ни к одной категории                                                                                                    |
| Герои России и обладатели трёх орденов Мужества                                                                                              |
| Участники боевых действий и служащие на территориях<br>проведения специальной военной операции (СВО) и граничащих с<br>ними, а также их дети |
| Ветераны и участники боевых действий — кроме участников СВО                                                                                  |
| Военнослужащие и сотрудники силовых ведомств — кроме<br>участников СВО                                                                       |
| Дети военнослужащих и сотрудников силовых ведомств — кроме<br>детей участников СВО                                                           |
| Дети участников боевых действий за границей                                                                                                  |
| Дети умерших от COVID-19 медработников                                                                                                    |
| Дети-сироты и дети, оставшиеся без попечения родителей                                                                                       |
| 🕑 Дети-инвалиды                                                                                                    |
| Люди с инвалидностью I или II группы                                                                                                    |
| Инвалиды вследствие военной травмы или заболевания,<br>полученного во время военной службы                                                   |
| Дети инвалидов І группы младше 20 лет из неполных малоимущих<br>семей                                                                        |
| <ul> <li>Люди, подвергшиеся радиации вследствие катастрофы на<br/>Чернобыльской АЭС</li> </ul>                                               |
|                                                                                                    |
| Продолжить                                                                                                    |

# 8. ДЛЯ ВЫБРАВШИХ ЛЬГОТНУЮ КАТЕГОРИЮ:

В случае выбора льготной категории, откроется следующее окно:

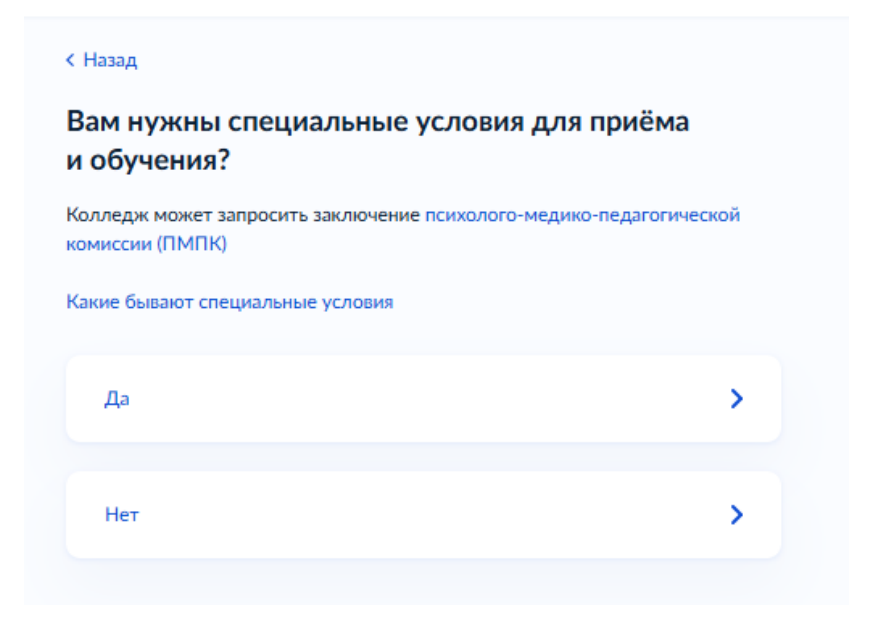

В нашем примере выберем вариант «Да».

О специальных условиях можно узнать, нажав на «Какие бывают специальные условия».

9. На следующем этапе открывается окно с выбором индивидуальных достижений. В том случае, если у нескольких абитуриентов окажется равный средний балл аттестата, то во внимание будут приниматься результаты индивидуальных достижений. Поэтому, если они у Вас есть, не забудьте сразу указать это и прикрепить документы.

| Ложно    | выбрать несколько категорий                                                                                                    |
|----------|----------------------------------------------------------------------------------------------------|
| Зиды и   | ндивидуальных достижений                                                                                                    |
| Выб      | ерите категории                                                                                                    |
|          | Ничего из нижеперечисленного                                                                                                    |
|          | Победа в олимпиадах или иных конкурсах                                                                                                    |
| <b>~</b> | Победитель или призёр чемпионата «Абилимпикс»                                                                                                   |
|          | Победитель или призёр отборочных этапов или финалов<br>чемпионатов «Профессионалы» и «АртМастерс (Мастера Искусств)»                            |
|          | Военная служба по призыву или по контракту, участие в СВО на<br>территориях Украины, ДНР, ЛНР, Запорожской или Херсонской<br>областей           |
|          | Победитель первенства мира или Европы по видам спорта, не<br>включённым в программы Олимпийских игр, Паралимпийских игр<br>и Сурдлимпийских игр |
|          | Победитель или призёр чемпионатов мира или Европы,<br>Олимпийских, Паралимпийских и Сурдлимпийских игр                                          |
|          | Волонтерская деятельность                                                                                                    |

Если у Вас есть индивидуальные достижения, выберите их и нажмите «Продолжить».

10. В следующем окне нажать «Перейти к заявлению»:

#### < Назад

#### Что нужно для подачи заявления

- Паспорт
- Цифровое фото для личного дела
- Аттестат за 9 класс
- Документы, подтверждающие льготы
- Заключение психолого-медико-педагогической комиссии
- Документы, подтверждающие индивидуальные достижения
- Справка по форме 086/у или о расширенном медицинском осмотре — при наличии

#### Что дальше

Ответ от образовательной организации придёт в личный кабинет. После рассмотрения заявления вы сможете при необходимости записаться на вступительные испытания, следить за своим местом в конкурсных списках, подавать и отзывать согласие на зачисление

#### Идёт дополнительный набор

Вы можете подать заявление в организации, ведущие дополнительный набор. Конкурса нет — вас зачислят, если на момент отправки заявления по выбранной специальности или профессии будут свободные места. Если не видите нужных, значит, набор в них уже завершён

Перейти к заявлению

11. Далее открывается окно выбора специальностей. Обратите внимание, что по умолчанию открывается окно именно выбора специальностей (на скриншоте подписано цифрой 1). Для поступления в Колледж Иннополис, необходимо нажать на «Колледж» (на рисунке обозначено цифрой 2).

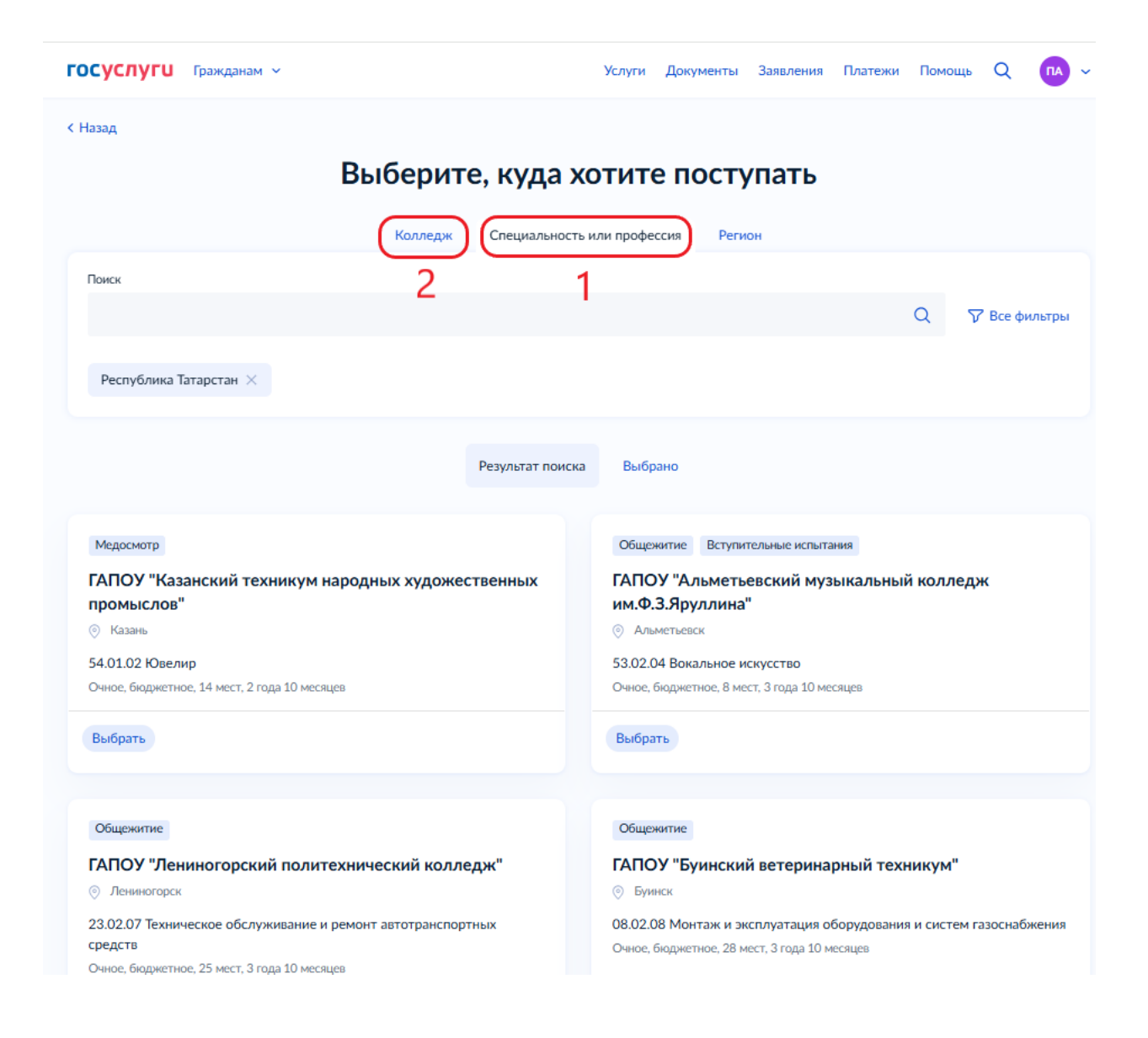

12. Для поступления в Колледж Иннополис в строке поиска введите «Иннополис». В выпадающем списке выберите «Автономная некоммерческая организация высшего образования «Университет Иннополис»

| Назад                                                                                                    |                                                                                                    |
|----------------------------------------------------------------------------------------------------|----------------------------------------------------------------------------------------------------|
| Выберите, куда                                                                                                    | хотите поступать                                                                                                    |
| Колеван Специально                                                                                                    | cts una nondeccua Persona                                                                                                    |
| Панск                                                                                                    |                                                                                                    |
| Инкопалис                                                                                                    | 兴 😽 Все фильт;                                                                                                    |
| Автономная некоммерческая организация высшего образования «Универс»                                                                                                    | итет Иннополис+                                                                                                    |
|                                                                                                    | COST PRESERVE EN MONTO COLO                                                                                                    |
| На изили излачала сопилист? Возможные полиции.                                                                                                    |                                                                                                    |
| Не нашли нужный вариант? Возможные причины                                                                                                    |                                                                                                    |
| Не нашли нужный вариант? Возможные причины<br>Результат пон                                                                                                    | ска Выбрано                                                                                                    |
| Не нашли нужный вариант? Возможные причины<br>Результат пон<br>Медосмотр                                                                                                   | ска Выбрано<br>Общрыятие Встутительные испытания                                                                                                    |
| Не нашли нулоный вариант? Возможные причины<br>Результат пои<br>Медосмотр<br>ГАПОУ "Казанский техникум народных художественных                                             | ска Выбрано<br>Общенитие Вступительные испытания<br>ГАПОУ "Альметьевский музыкальный колледж                                                                       |
| Не нашли нуловый вариант? Возможные причины<br>Результат пон<br>Медосиютр<br>ГАПОУ "Казанский техникум народных художественных<br>промыслов"                               | ска Выбрано<br>Общенитие Вступительные испытания<br>ГАПОУ "Альметьевский музыкальный колледж<br>им.Ф.З.Яруллина"                                                   |
| Не нашли нулоный вариант? Возможные причины<br>Результат пон<br>Медосмотр<br>ГАПОУ "Казанский техникум народных художественных<br>промыслов"<br>© Казань                   | ска Выбрано<br>Общенитие Вступительные испытания<br>ГАПОУ "Альметьевский музыкальный колледж<br>им.Ф.3.Яруллина"<br>() Альиетьсяси                                 |
| Не нашли нулоный вариант? Возможные причины<br>Результат пон<br>Медосмотр<br>ГАПОУ "Казанский техникум народных художественных<br>промыслов"<br>© Казан<br>54.01.02 Ювелир | ска Выбрано<br>Общемитие Вступительные истытания<br>ГАПОУ "Альметьевский музыкальный колледж<br>им.Ф.3.Яруллина"<br>О Альиетьевски<br>53.02.04 Вокальное искусство |

13. После выбора «Автономная некоммерческая организация высшего образования «Университет Иннополис» в предыдущем пункте откроется возможность выбора специальностей именно в Колледже Иннополис:

| ГОСУСЛУГИ Гражданам ~                                                                                                    | Услуги Документы Заявления Платежи Помощь Q 🖪 🗸                                      |
|----------------------------------------------------------------------------------------------------|--------------------------------------------------------------------------------------|
| < назад<br>Выберите, куда х                                                                                                    | отите поступать                                                                      |
| Колледж Специальность                                                                                                    | или профессия Регион                                                                 |
| Поиск                                                                                                    |                                                                                      |
| Г<br>Колледж, техникум, училище, колледж при вузе или другая организация среднего профес                                                                                 | сионального образования                                                              |
| Автономная некоммерческая организация высшего образования «Университе                                                                                                    | ет Иннополис» × Республика Татарстан ×                                               |
| Результат поиска                                                                                                    | а Выбрано                                                                            |
| Общежитие                                                                                                    | Общенитие                                                                            |
| Автономная некоммерческая организация высшего образования «Университет Иннополис»                                                                                        | Автономная некоммерческая организация высшего<br>образования «Университет Иннополис» |
| <ul> <li>15.02.10 Мехатроника и робототехника (по отраслям) - (Мехатроника и робототехника (по отраслям))</li> <li>Очное, платное, 25 мест, 3 года 10 месяцев</li> </ul> | <ul> <li>Очное платное, 50 мест, 3 года 10 месяцев</li> </ul>                        |
| Выбрать                                                                                                    | Выбрать                                                                              |

14. При поступлении в Колледж Иннополис, Вы можете выбрать специальность (нажать кнопку «Выбрать»), далее нажмите «Продолжить»:

| выберите, куда                                                                                                    | хотите поступать                                                                                                    |       |
|----------------------------------------------------------------------------------------------------|----------------------------------------------------------------------------------------------------|-------|
|                                                                                                    |                                                                                                    |       |
| Колледж Специальнос                                                                                                    | ть или профессия Регион                                                                                                    |       |
| Понск                                                                                                    |                                                                                                    |       |
|                                                                                                    | Q 🖓 Boe o                                                                                                    | ильтр |
| Konnetwi Teologicki usubarne wondetnik neu sine unu newna oerisariisuus cerduere poet                                                                                                    | eronaut huerte offensenauer                                                                                                    |       |
| Consider Lensingler Sounder Sounder Million also and William Provide Anthropic Profession (2004)                                                                                                    |                                                                                                    |       |
| Автономная некоммерческая организация высшего образования «Универси                                                                                                    | тет Иннополис» × Республика Татарстан ×                                                                                                    |       |
|                                                                                                    |                                                                                                    |       |
|                                                                                                    |                                                                                                    |       |
| Общенитие                                                                                                    | Общежатие                                                                                                    |       |
| Общежитие<br>Автономная некоммерческая организация высшего                                                                                                    | Общенитие<br>Автономная некоммерческая организация высшего                                                                                                    |       |
| Общежитие<br>Автономная некоммерческая организация высшего<br>образования «Университет Иннополис»                                                                                                    | Общежитие<br>Автономная некоммерческая организация высшего<br>образования «Университет Иннополис»                                                                                                    |       |
| Общежитие<br>Автономная некоммерческая организация высшего<br>образования «Университет Иннополис»<br>© г. Иннополис                                                                                                    | Общенитие<br>Автономная некоммерческая организация высшего<br>образования «Университет Иннополис»<br>© с. Инкополис                                                                                                    |       |
| Общежитие<br>Автономная некоммерческая организация высшего<br>образования «Университет Иннополис»<br>© г. Инчелодыс<br>15.02.10 Мехатроника и робототехника (по отраслям) - (Мехатроника и                                                                                             | Общежитие<br>Автономная некоммерческая организация высшего<br>образования «Университет Иннополис»<br>© г. Инкополис<br>09.02.07 Информационные системы и программирование -                                                                                              |       |
| Общежитие<br>Автономная некоммерческая организация высшего<br>образования «Университет Иннополис»<br>© г. Инеалолыс<br>15.02.10 Мехатроняка и робототехника (по отраслям) - (Мехатроника и<br>робототехника (по отраслям))                                                             | Общежитие<br>Автономная некоммерческая организация высшего<br>образования «Университет Иннополис»<br>© г. Иннополис<br>09.02.07 Информационные системы и программирование -<br>(Информационные системы и программирование)                                               |       |
| Общенитие<br>Автономная некоммерческая организация высшего<br>образования «Университет Иннополис»<br>© г. Инкополис:<br>15.02.10 Мехатроника и робототехника (по отраслям) - (Мехатроника и<br>робототехника (по отраслям))<br>Очнос. платнос. 25 мест, 3 года 30 месяцея              | Общежитие<br>Автономная некоммерческая организация высшего<br>образования «Университет Иннополис»<br>© г. Иннополис<br>09.02.07 Информационные системы и программирование -<br>(Информационные системы и программирование)<br>Онное, плитное, 50 мест, 3 года 10 месяцея |       |
| Общенитие<br>Автономная некоммерческая организация высшего<br>образования «Университет Иннополис»<br>© г. Инкополис:<br>15.02.10 Мехатроника и робототехника (по отраслям) - (Мехатроника и<br>робототехника (по отраслям))<br>Очное, платное, 25 мест, 3 года 10 месяцея<br>У Уаантро | Общенитие<br>Автономная некоммерческая организация высшего<br>образования «Университет Иннополис»<br>© г. Иннополис<br>09.02.07 Информационные системы и программирование -<br>(Информационные системы и программирование)<br>Очнос, плитнос, 50 мсст, 3 года 10 месяцея |       |

15. При поступлении в Колледж Иннополис абитуриенты вправе получить место в общежитии. Для этого нужно поставить галочку напротив «Автономная некоммерческая организация высшего образования «Университет Иннополис»

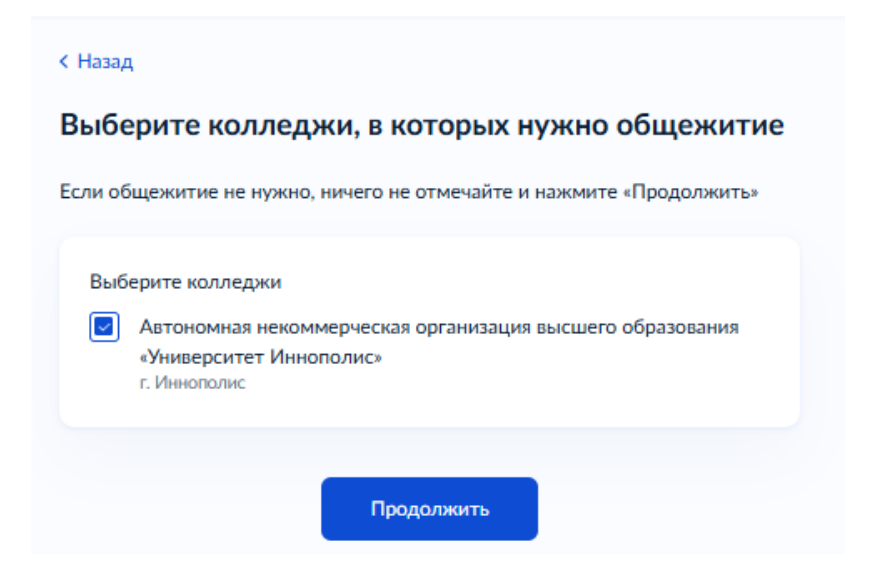

16. Далее в окне с проверкой данных, проверьте свои персональные данные и нажмите «Верно».

17. В следующем открывшемся окне нажмите «Да». Если данные с ФРДО не подтягиваются, нажмите «Нет» и вручную заполните данные об аттестате.

| < Назад                                                                                                    |                                |
|----------------------------------------------------------------------------------------------------|--------------------------------|
| Запросить данные документа об обр<br>в ФРДО?                                                                                             | азовании                       |
| Запросите в Федеральном реестре документов об образ<br>данные, чтобы не заполнять их вручную. Нужно будет д<br>на обработку ваших данных | зовании (ФРДО)<br>ать согласие |
| Данные документов, найденные в ФРДО, загрузятся авто<br>не найдутся, вы сможете указать их самостоятельно                                | оматически. Если они           |
| Да                                                                                                    | >                              |
| Нет                                                                                                    | >                              |
|                                                                                                    |                                |

18. ЕСЛИ ДАННЫЕ С ФРДО НЕ ПОДТЯНУЛИСЬ, вручную вводим данные аттестата. Внимание! Серии у аттестатов за 9 класс нет. На рисунке красным выделен номер аттестата:

|    | (12)                                        | Настоящий яттестат сандетемьствует о тем, что<br>Костина                                                            |
|----|---------------------------------------------|----------------------------------------------------------------------------------------------------|
|    | российская федруация                        | Алиса Егоровна<br>2024 году окончиц(а)                                                                              |
| A  | ТТЕСТАТ<br>об основном общем<br>образовании | Муниципальное бюджетное<br>общеобразовательное учреждение<br>«Школа № 3»<br>города Энска<br>Энской области <b>9</b> |
| ູ( | 12345678912345                              | и получим(а) основное общее образование                                                                             |
| T  | Дата выдати                                 | Руководитель организации,<br>осуществляющей образовательную деятельность                                            |
|    | 28 anona 2024 roga                          | Lage Xoboros J.E.                                                                                                   |

Заполняем данные в соответствии с документом об образовании. Серия не заполняется, если у Вас аттестат. Нажмите «Продолжить».

| Укажите реквизиты документа об образовании<br>Если у документа нет серии, введите только номер |                      |             |   |  |  |  |
|------------------------------------------------------------------------------------------------|----------------------|-------------|---|--|--|--|
| Аттестат за 9 кла                                                                              | асс                  |             |   |  |  |  |
| Серия                                                                                          | Номер                | Дата выдачи |   |  |  |  |
|                                                                                                | 123456789            | 16.05.2025  | Ë |  |  |  |
| При наличии                                                                                    |                      |             |   |  |  |  |
| Кем выдан                                                                                      |                      |             |   |  |  |  |
| МБОУ "СОШ №3                                                                                   | 3" города Энска Энсі | кой области |   |  |  |  |
|                                                                                                |                      |             |   |  |  |  |
|                                                                                                |                      |             |   |  |  |  |
|                                                                                                | Продоля              | кить        |   |  |  |  |

19. В следующем окне необходимо загрузить документ об образовании. Для поступления в Колледж Иннополис, отсканируйте свой аттестат как лицевую сторону, так и вкладыш с оценками, либо сделайте качественные фотографии, на которых документ будет хорошо освещен и не будет перекрыт посторонними предметами. ОБРАЩАЕМ ВАШЕ ВНИМАНИЕ: НУЖНЫ СКАНЫ/ФОТОГРАФИИ КАК ПЕРВОЙ СТРАНИЦЫ, ТАК И ВКЛАДЫША С ОЦЕНКАМИ. Нажмите «Продолжить».

20. Если Вы указывали, что у Вас есть индивидуальные достижения – так же нужно загрузить их сканы или качественные фотографии. Нажмите продолжить.

21. Для поступления в Колледж Иннополис необходимо загрузить фото для личного дела. Нужна качественная фотография в анфас «как на паспорт». Загрузив ее, нажмите «Продолжить».

22. Если Вы выбирали льготы в начале подачи заявления, необходимо внести данные о документе, подтверждающем льготу. Напоминаем, что в п.7 была выбрана категория льготы «Дети-инвалиды», поэтому появилось следующее окно. Заполнять строго в соответствии с подтверждающим документом:

| Справка об инвали      | дности         |           |  |
|------------------------|----------------|-----------|--|
| Серия                  |                | Номер     |  |
| МСЭ-2000               |                | 123456778 |  |
| Дата установления инва | лидности       |           |  |
| 17.05.2013             | Ö              |           |  |
| Дата следующего освид  | етельствования |           |  |
|                        |                |           |  |
| Бессрочно              |                |           |  |
| Группа инвалидности    |                |           |  |
| 3                      |                |           |  |
| Причина                |                |           |  |
|                        |                |           |  |
| 🔄 Причина в справ      | зке не указана |           |  |

23. На следующей странице нужно загрузить скан или качественную фотографию подтверждающего документа, на которых документ будет хорошо освещен и не будет перекрыт посторонними предметами.

24. Для поступления в Колледж Иннополис, нужна справка 086-у. Откроется окно с предупреждением об этом. Нажмите «Продолжить».

25. Если ранее Вы выбирали льготу и особые условия для обучения и сдачи экзаменов, ЕПГУ предложит загрузить заключение ПМПК. Нажмите «Да», загрузите документ (качественное фото/скан), нажмите «Продолжить»

| (Назад                                                      |                       |  |  |  |  |
|-------------------------------------------------------------|-----------------------|--|--|--|--|
| Хотите загрузить заключение ПМПК?                           |                       |  |  |  |  |
| Колледж может попросить подтвердить потребность<br>обучения | в особых условиях для |  |  |  |  |
| Да                                                          | >                     |  |  |  |  |
|                                                             |                       |  |  |  |  |

26. Если Вы еще не достигли совершеннолетия, ЕПГУ предложит ввести данные Вашего родителя или законного представителя. Корректно заполните данные, нажмите «Продолжить». Указывайте существующий номер и существующую почту.

| 1 |   | - | - | - | - |  |
|---|---|---|---|---|---|--|
| < | 1 | d | 3 | d | д |  |
|   |   |   |   |   |   |  |

| Фамилия            |  |  |
|--------------------|--|--|
| Петров             |  |  |
| Имя                |  |  |
| Петр               |  |  |
| Отчество           |  |  |
| Петрович           |  |  |
| При наличии        |  |  |
| Номер телефона     |  |  |
| +7 (888) 888-88-88 |  |  |
| Электронная почта  |  |  |
| pochta@mail.ru     |  |  |
|                    |  |  |

27. Последним шагом к поступлению в Колледж Иннополис является согласие с правилами предоставления услуги поступления. Внимательно прочитайте правила, нажмите «Отправить заявление».

| •  | Даю согласие на обработку моих персональных данных, полученных<br>в связи с поступлением в учебное заведение                                                                                                    |
|----|----------------------------------------------------------------------------------------------------|
| •  | Мне известна дата подачи оригиналов документов<br>в образовательную организацию                                                                                                    |
| •  | Мной прочитан устав образовательной организации, просмотрены<br>лицензия на образовательную деятельность, свидетельство<br>о государственной аккредитации, образовательные программы<br>и другие документы, регламентирующие организацию и ведение<br>образовательной деятельности, права и обязанности обучающихся<br>Подтверждаю, что получено согласие родителя или законного<br>представителя |
| эж | имая «Отправить заявление», вы соглашаетесь с правилами                                                                                                    |

### 28. При успешной подаче заявления, откроется следующее окно.

#### Заявление отправлено

Дождись рассмотрения заявления — сообщение от колледжа придёт в личный кабинет

#### Что дальше

- Следите за уведомлениями от колледжей в личном кабинете могут попросить прислать дополнительные документы или уточнить сведения
- Если собираетесь сдавать вступительные испытания в колледже, посмотрите расписание в личном кабинете и запишитесь
- До окончания срока приёма заявлений можно изменить список выбранных колледжей или специальностей и профессий
- Отслеживайте своё место в конкурсных списках из личного кабинета, чтобы определиться с колледжем для поступления
- Подайте согласие на зачисление на выбранную специальность или профессию. Если передумаете, согласие можно будет отозвать и подать заново

#### Если хотите поступить на целевое обучение

Выберите предложения заказчиков и подайте по ним заявки в отдельной услуге

В личный кабинет

Целевое обучение

# Нажмите «В личный кабинет» и убедитесь, что заявление подано:

| <b>ГОСУСЛУГИ</b> Гражданам ~    |                                                                             | Услуги         | Документы        | Заявления | Платежи | Помощь | Q | ПА ~ |  |
|---------------------------------|-----------------------------------------------------------------------------|----------------|------------------|-----------|---------|--------|---|------|--|
| Заявления                       |                                                                             |                |                  | Архив     |         |        |   |      |  |
| Поиск                           |                                                                             |                |                  | Q         |         |        |   |      |  |
| № 4651024419<br>Сегодня в 17:30 | Поступление в среднее специальное учебно<br>Заявление получено ведомством   | ре заведе      | ние              |           |         |        |   |      |  |
|                                 | Автономная некоммерческая организация высшег<br>Иннополис»                  | го образова    | ания «Университе | т         |         |        |   |      |  |
|                                 | 09.02.07 Информационные системы и программир<br>системы и программирование) | оование - ()   | 1нформационные   |           |         |        |   |      |  |
|                                 | Очное, платное                                                              | (Meya          |                  |           |         |        |   |      |  |
|                                 | робототехника (по отраслям))                                                | INNY - (IVIEXA | пропика И        |           |         |        |   |      |  |
|                                 | Очное, платное                                                              |                |                  |           |         |        |   |      |  |